# **Welcome to Training!**

# **Provider Financials**

Using Provider Network Management (PNM)

Please check your audio settings to ensure everything is working properly before the session begins

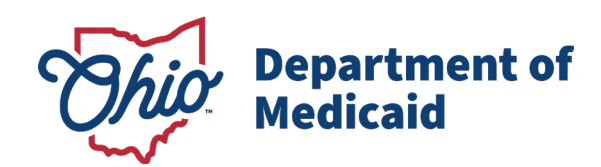

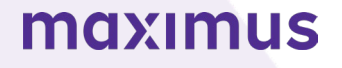

### **Contact Information**

#### Phone Number

| Ohio Dept of Medicaid<br>Integrated Help Desk         | <b>1-800-686-1516</b><br>Claims Assistance/Questions/Payment Information: <i>Option 1</i><br>PNM Assistance/Error Messages: <i>Option 2</i> |
|-------------------------------------------------------|----------------------------------------------------------------------------------------------------|
| Emails                                                |                                                                                                    |
| ODM Integrated Help Desk                              | ihd@medicaid.ohio.gov                                                                                                    |
| PNM Troubleshooting/<br>Error Messages                | pnmsupport@medicaid.ohio.gov                                                                                                    |
| Ohio Medicaid Enrollment (for updates to specialties) | Medicaid_Provider_Update@medicaid.ohio.gov                                                                                                  |
| Ohio Medicaid Credentialing<br>Questions              | credentialing@medicaid.ohio.gov                                                                                                    |
| Training Assistance and<br>Resources                  | ohiotrainingteam@maximus.com                                                                                                    |

Ask questions during the session using the Q&A panel or the 'Raise Hand' feature through the Zoom toolbar

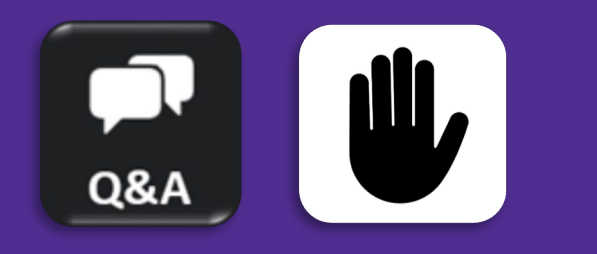

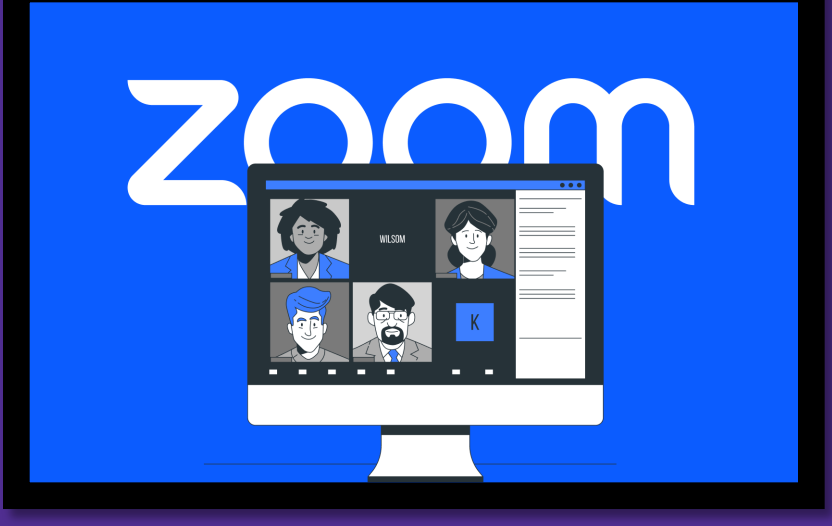

### Provider Financials Session Agenda

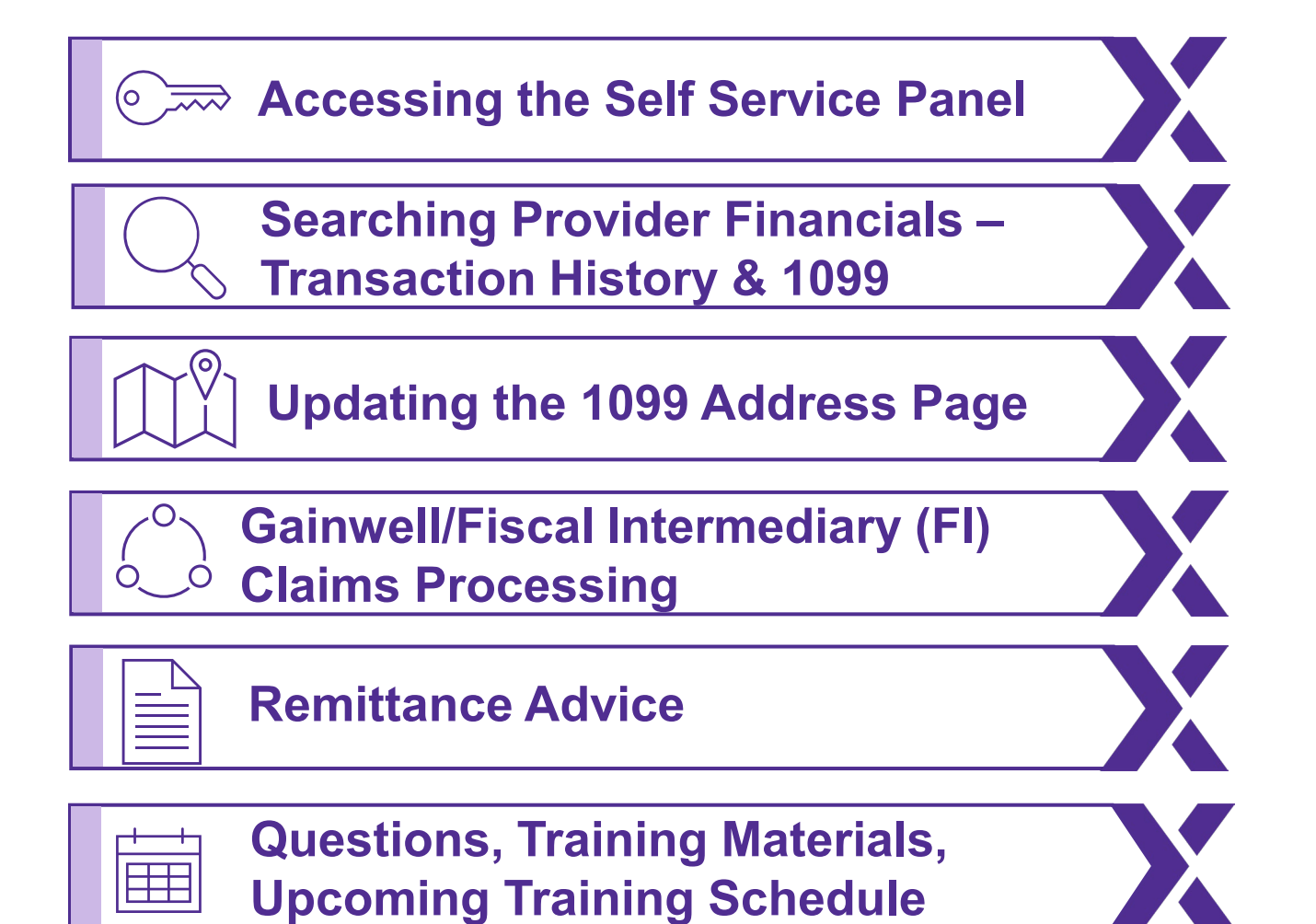

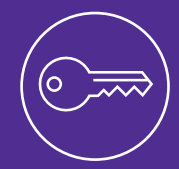

Learn to access provider financial documents in PNM through the 'Self-Service' panel.

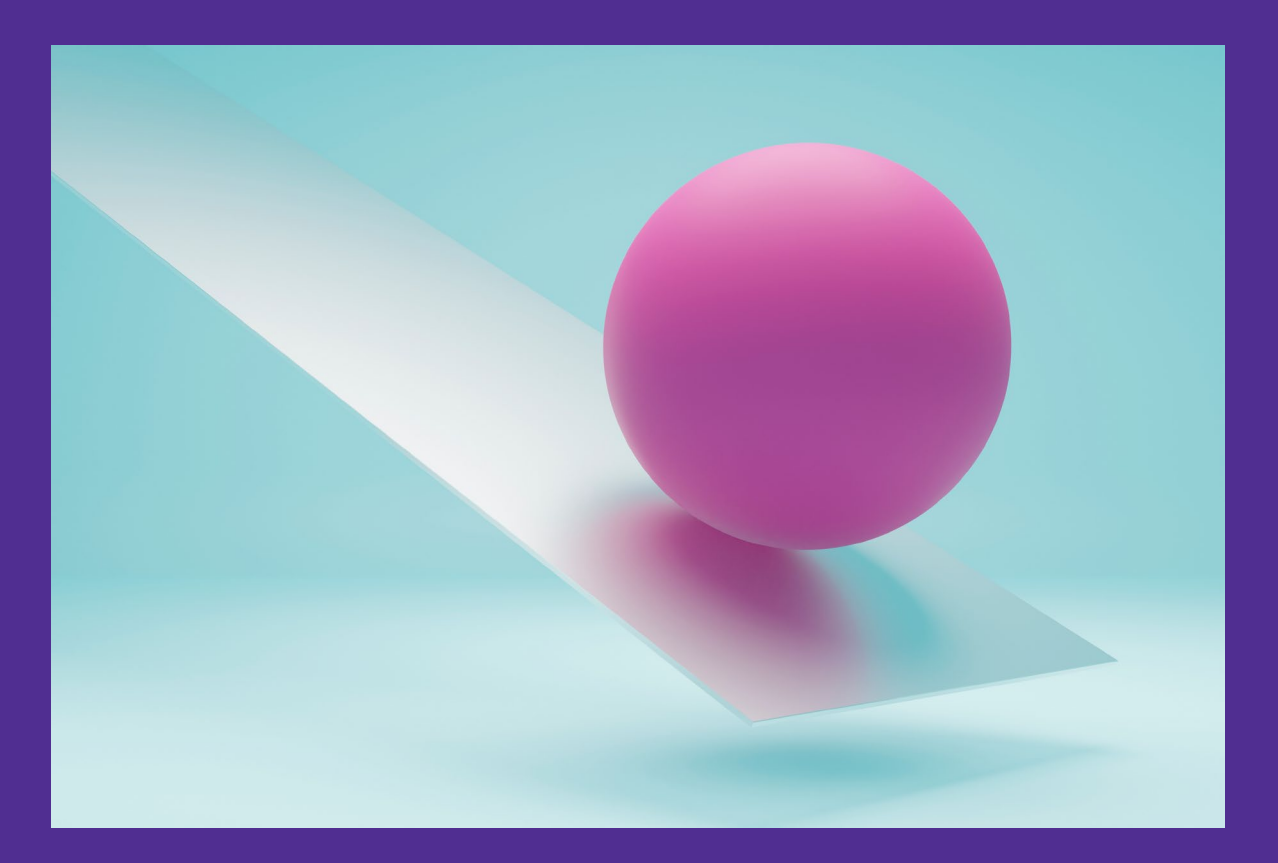

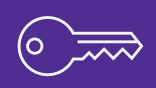

| Menu | Ohi           | O De<br>Me                   | partment<br>edicaid | of 🏫                                     | Provider Netwo | ork Management | Medicaid Ho                      | ome Learning          | g Contact             | Fee Schedule |                | 2           | Training ()              | ) Log |
|------|---------------|------------------------------|---------------------|------------------------------------------|----------------|----------------|----------------------------------|-----------------------|-----------------------|--------------|----------------|-------------|--------------------------|-------|
|      | My Providers  | Account Admi                 | nistration          |                                          |                |                |                                  |                       |                       |              | X              |             | New Provider ?           |       |
|      | Reg ID        | Provider                     | Status              | Provider Type                            | NPI            | Medicaid ID    | Specialty                        | DD Contract<br>Number | DD Facility<br>Number | Location     | Effective Date | Submit Date | Revalidation<br>Due Date |       |
|      | T             | T                            | All ~               | T                                        | T              | T              | All 🗸                            | T                     | T                     | T            | T              | T           | T                        |       |
|      | <u>517946</u> | Training<br>Medical<br>Group | Complete            | 21 -<br>Professional<br>Medical<br>Group | 1245585009     | 9999876        | Professional<br>Medical<br>Group |                       |                       |              | 02/09/2022     | 11/14/2023  | 02/09/2027               |       |

 From your homepage or dashboard, click on the Reg ID or Provider Name hyperlink to access the Provider Management Home page.

- On the Provider Management Home page, locate the Manage Application section.
- Expand the Self Service section.
- From the Self Service Selections, click 'Provider Financial Self Services.'
- For an Agent to have the blue 'Provider Financial Self Services' hyperlink appear, they need the proper roles from the Administrator:
  - 1099 Information to have the ability to search for and download provider financials.

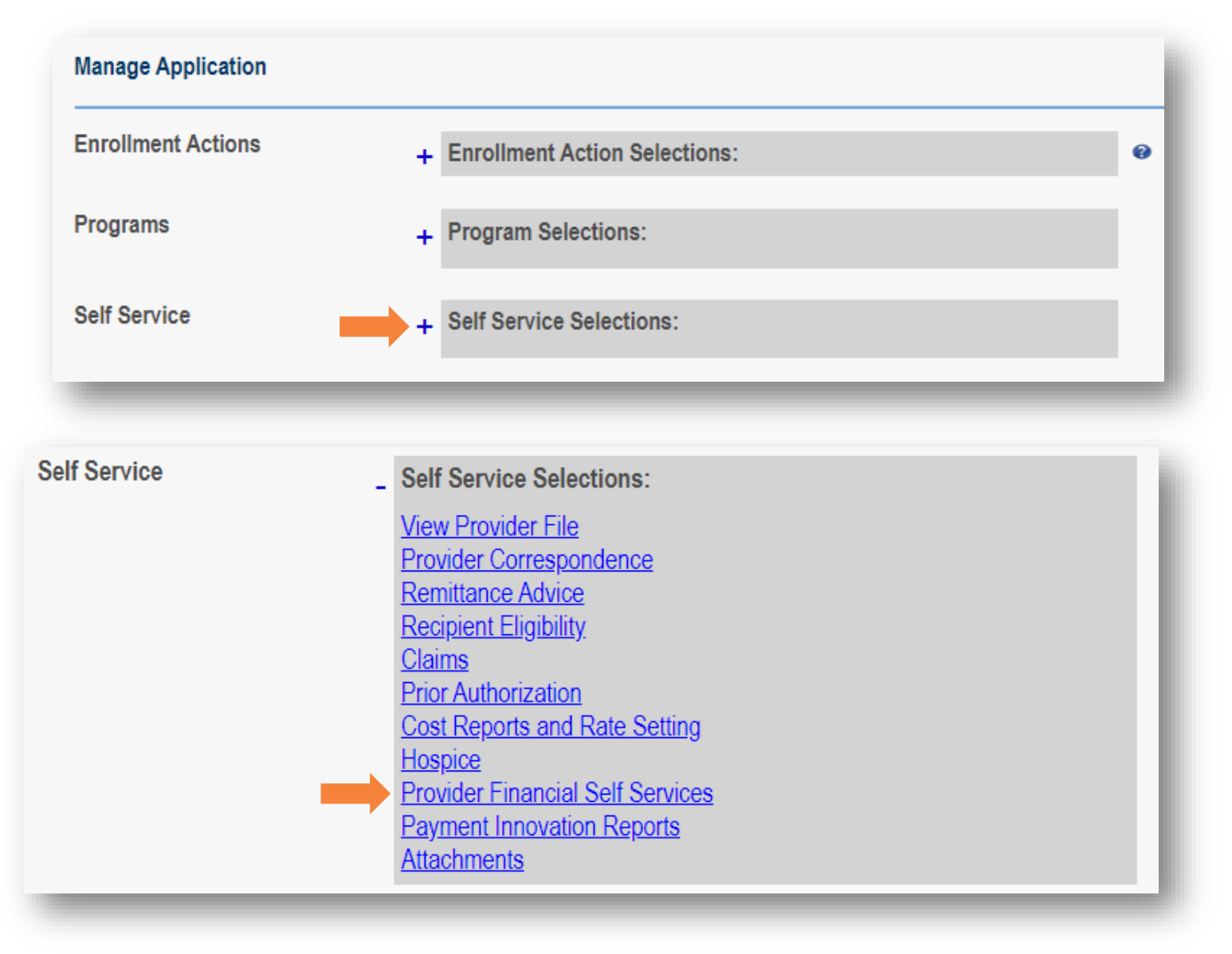

# **Searching Provider Financials**

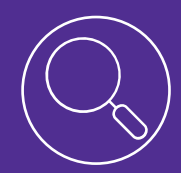

Learn how to search for and download provider financial documents through PNM.

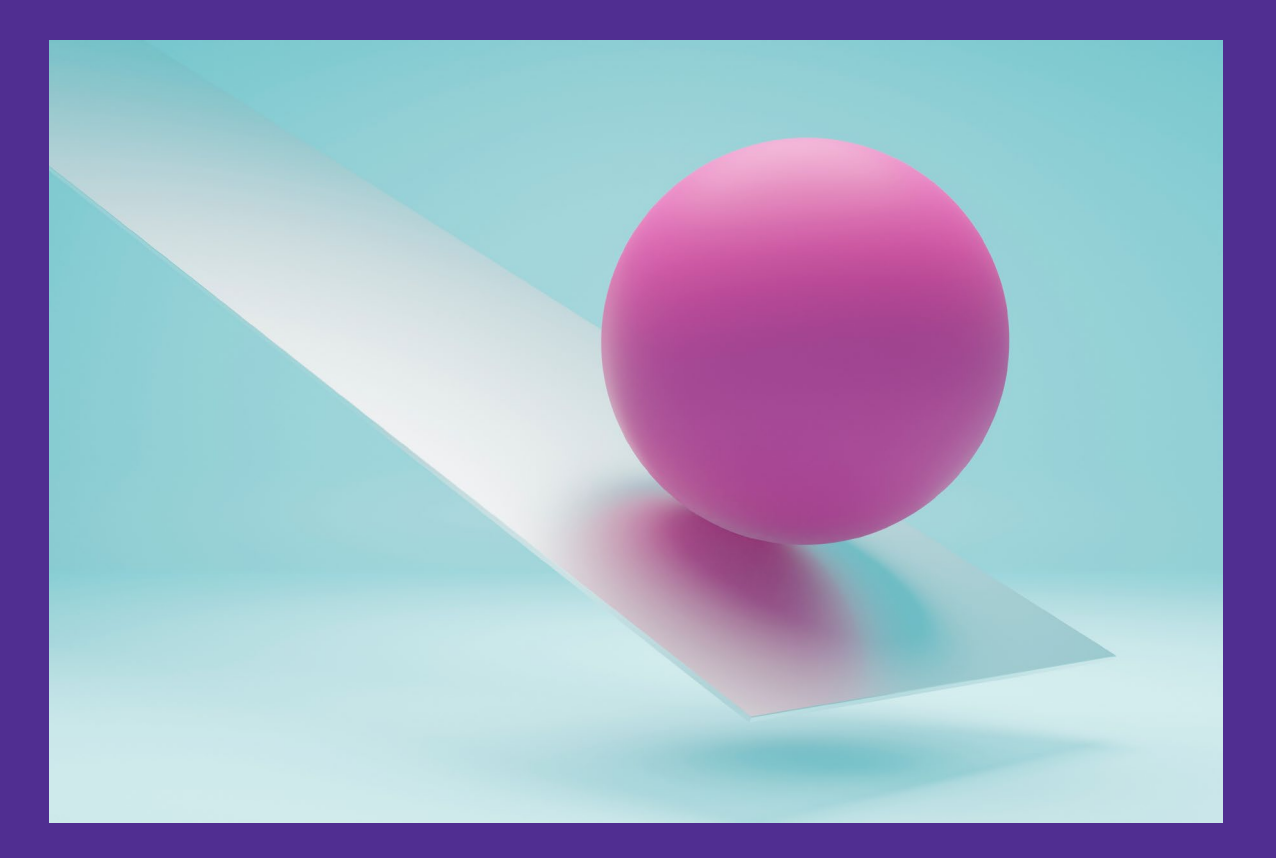

### **Searching Provider Financials**

|           |                                                                                     |                    |           | Jum          | p To: Provide | er Financial       |                  | v.                 |                    | - 1        |  |  |
|-----------|-------------------------------------------------------------------------------------|--------------------|-----------|--------------|---------------|--------------------|------------------|--------------------|--------------------|------------|--|--|
| R         |                                                                                     | FORIty             |           | Claim        |               | Hospice            | Reports          | Franetal           |                    |            |  |  |
| Search-RA | Submit PA                                                                           | Search Eligibility | Search PA | Submit Claim | Search Claim  | Hospice Enrollment | Retrieve Reports | Provider Financial | Upload Attachments | Correspond |  |  |
|           | Provider Medicaid ID: 0463664 Provider NPI: 1740821982 Provider Name: Training Test |                    |           |              |               |                    |                  |                    |                    |            |  |  |
| FINA      | NCIAL INFO                                                                          | ORMATION           |           |              |               |                    |                  |                    |                    |            |  |  |
|           | Activi                                                                              | ty Type 1099       |           | ~            |               | Year 2024          |                  |                    | Search             |            |  |  |
|           | -                                                                                   |                    | -         |              |               |                    |                  |                    |                    | _          |  |  |

- Under the Financial Information heading, selecting the following:
- Activity Type:
  - Transaction History
  - 1099
- If 1099 is selected, choose a Year from the drop-down menu.
- Click Search.

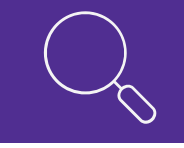

An activity summary displays when 'Transaction History' results appear.

| Activity Type          | Transaction History                       | YearYear   | ~ | Search |
|------------------------|-------------------------------------------|------------|---|--------|
| Claim Activity Summary |                                           |            |   |        |
|                        | Number of Claims Paid in Current Month    | 0          |   |        |
|                        | Amount Paid in Current Month              | \$0.00     |   |        |
|                        | Number of Claims Denied in Current Month  | 3          |   |        |
|                        | Number of Claims Paid in Past 12 Months   | 80         |   |        |
|                        | Amount Paid in Past 12 Months             | \$2387.83  |   |        |
|                        | Number of Claims Denied in Past 12 Months | 154        |   |        |
|                        | Number of Suspended Claims                | 0          |   |        |
|                        | Number of Claims in Final Disposition     | 299        |   |        |
| -                      | Date of Most Recent Payment               | 08/18/2022 |   | -      |
|                        | Type of Most Recent Payment               | FFS        |   |        |
| _                      | Amount of Most Recent Payment             | \$0.00     |   |        |
|                        | Total Credit Balance Amount               | \$0        |   |        |
|                        | Amount Applied Toward Credit Balance      | \$0        |   |        |

- The '1099' results display information relating to the 1099 year selected.
- Providers who require a 1099 prior to calendar year 2023 should contact the FI Integrated Help Desk (IHD).
- While a **Print** button is listed on the page, nothing will happen when the button is clicked.
  - Later PNM enhancements will make this 1099 information printable as a document.

| FINANCIA     |               |                |                |               |                   |             |             |                           |             |               |
|--------------|---------------|----------------|----------------|---------------|-------------------|-------------|-------------|---------------------------|-------------|---------------|
|              |               |                |                |               |                   |             |             |                           |             |               |
|              | Activity Type | e 1099         | ~              |               | Year              | 2024        | ~           | Search                    | Print       |               |
| 1099 Searc   | h Result      |                |                |               |                   |             |             |                           |             |               |
| Tax ID       | Issued Date   | System Earning | Manual Earning | Claim Refunds | Non-Claim Refunds | Void Amount | FICA Amount | Backup Withholding Amount | Net Earning | Adjust Reason |
| 8449449449   | 01/01/2024    | \$0.00         | \$2000.00      | \$0.00        | \$0.00            | \$0.00      | \$0.00      | \$0.00                    | \$2000.00   | 0             |
| Page Totals: |               | \$0.00         | \$2,000.00     | \$0.00        | \$0.00            | \$0.00      | \$0.00      | \$0.00                    | \$2,000.00  |               |

# Viewing and Updating the 1099 Address Page

Learn how to view the information currently listed on the 1099 Address Page and how to update the information if needed.

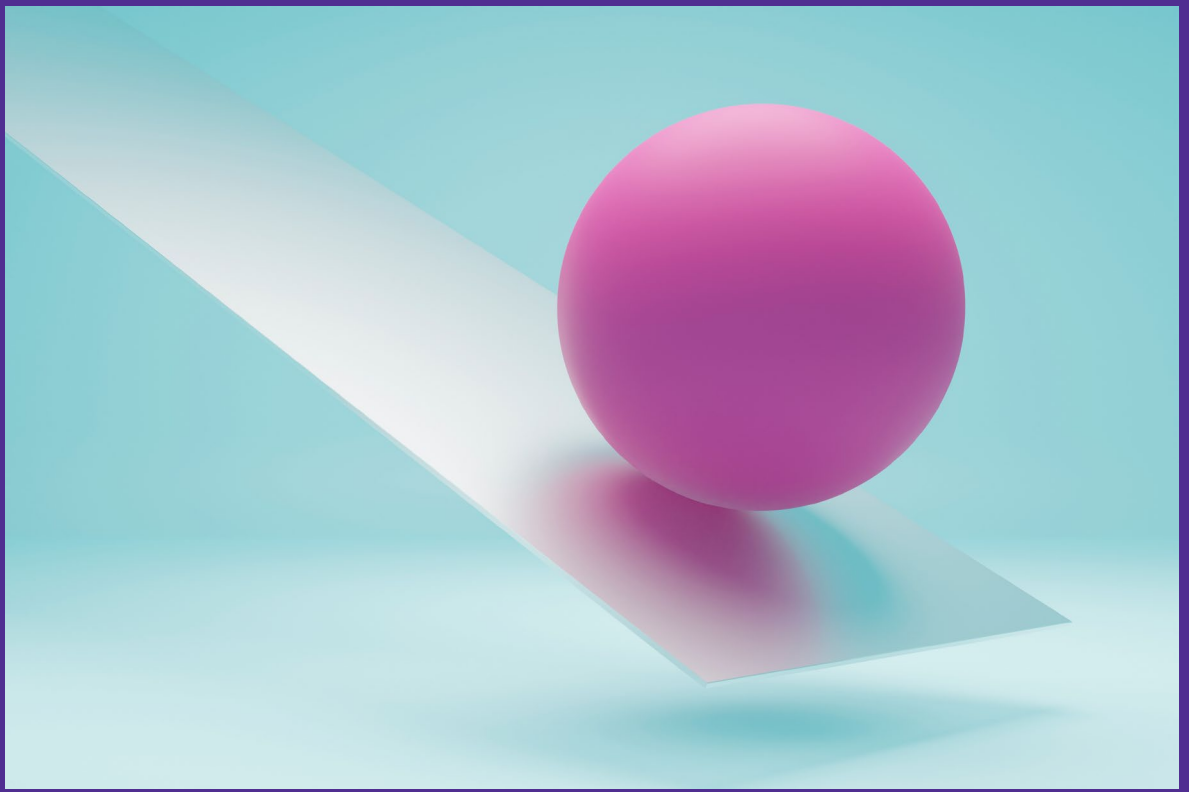

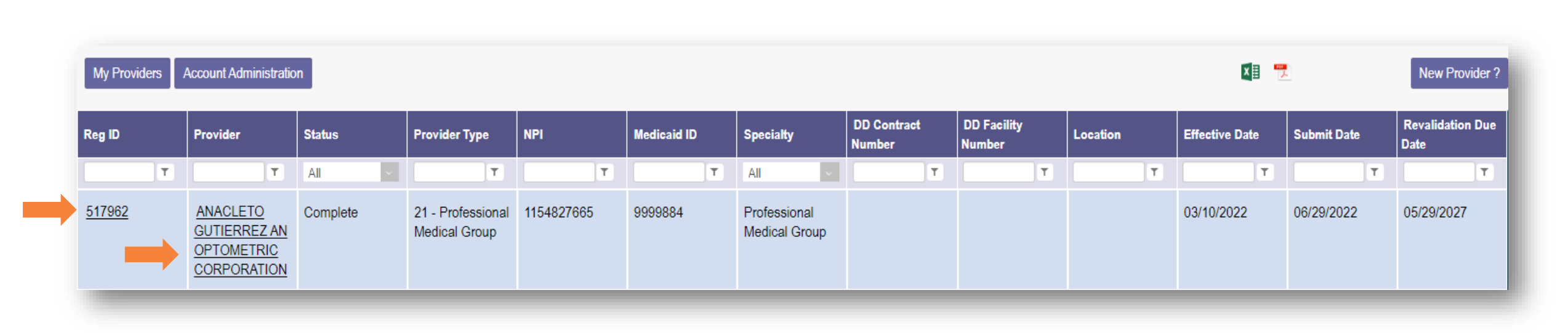

 To view the current address listed on the 1099 Address page click on the Reg ID or Provider Name hyperlink from the dashboard to access the Provider Management Home page.

- To view the 1099 Address page:
  - Click the plus (+) icon next to Self-Service Selections.
  - Click the 'View provider File' hyperlink from the Self-Service selections.
  - The 'View Provider File' hyperlink does not allow the PNM user to make changes to the provider file.

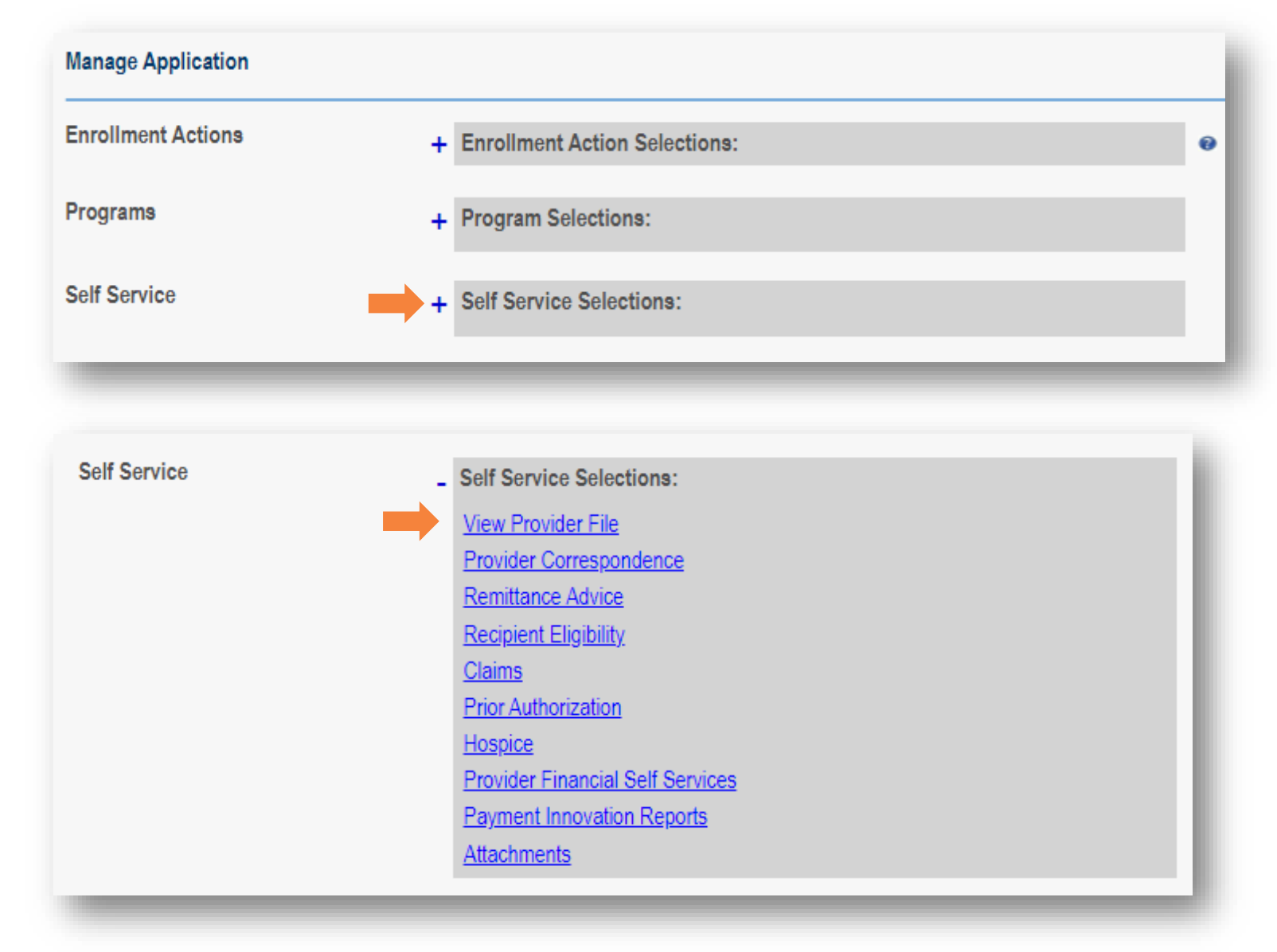

- Verify the information on the **1099 Address** page is up to date.
- This is the only information that the operations finance team is permitted to use to verify where to mail the 1099s.

|                        |                    |                                  |   | Generate PDF         |
|------------------------|--------------------|----------------------------------|---|----------------------|
| 099 Address            |                    |                                  |   | Cancel Previous Next |
|                        |                    |                                  |   | History              |
| Same as Billing Loca   | ation              |                                  |   |                      |
| Override Address Valid | ation              |                                  |   |                      |
| Same as Practice Loca  | ation              |                                  |   |                      |
|                        | Address Type       | ◯ Individual 💿 Organization      |   |                      |
|                        | Organization Name* | ANACLETO GUTIERREZ AN OPTOMETRIC |   |                      |
|                        | Address 1*         | 2615 CAPITOL AVE                 |   |                      |
|                        | Address 2          |                                  |   |                      |
| $\sim \sim \sim$       | City*              | SACRAMENTO                       |   |                      |
|                        | State*             | CA                               | ~ |                      |
|                        | County             | Sacramento County                | ~ |                      |
| L A+2                  | Zip*               | 95816                            |   |                      |
|                        | Ext Zip*           | 5904                             |   |                      |
|                        | Phone Number 1*    | (614) 555-5555                   |   |                      |
|                        | Phone Ext 1        |                                  |   |                      |
|                        | Phone Number 2     |                                  |   |                      |
|                        | Phone Ext 2        |                                  |   |                      |
|                        | Fax Number 1       |                                  |   |                      |
|                        | Email Address 1*   | email@email.com                  |   |                      |
|                        | -                  |                                  |   |                      |

| eg ID | Provider                          | Status   | Provider Type                                    | NPI        | Medicaid ID | Specialty                  | DD Contract | DD Facility<br>Number | Location | Effective Date | Submit Date | Revalidation Due |
|-------|-----------------------------------|----------|--------------------------------------------------|------------|-------------|----------------------------|-------------|-----------------------|----------|----------------|-------------|------------------|
| T     | T                                 | Complete | T                                                | T          | T           | All                        | T           | T                     | T        | T              | T           | T                |
| 17990 | Above and<br>Beyond<br>Caregivers | Complete | 44 - Hospice                                     | 1528398476 | 0000210     | Hospice                    |             |                       |          | 08/15/2023     | 04/27/2022  | 08/15/2026       |
| 18324 | Clayton Andrews                   | Complete | 96 - Behavioral<br>Health Para-<br>Professionals | 1487270922 | 0000167     | QUALIFIED MH<br>SPECIALIST |             |                       |          | 04/12/2023     | 10/25/2023  | 04/12/2028       |

 To begin updating the 1099 Address page, click on the Reg ID or Provider Name hyperlink from the dashboard to access the Provider Management Home page.

### **Updating the 1099 Address Page**

- Click the plus (+) icon next to Enrollment Actions.
- With the Enrollment Action Selections expanded, click the link titled 'Begin ODM Enrollment Profile Update.'
- A pop-up window displays stating there is a 10-day window to complete and submit the update.
  - If the update is not submitted within the 10-day window, the information will be removed, and the user will need to restart the update.

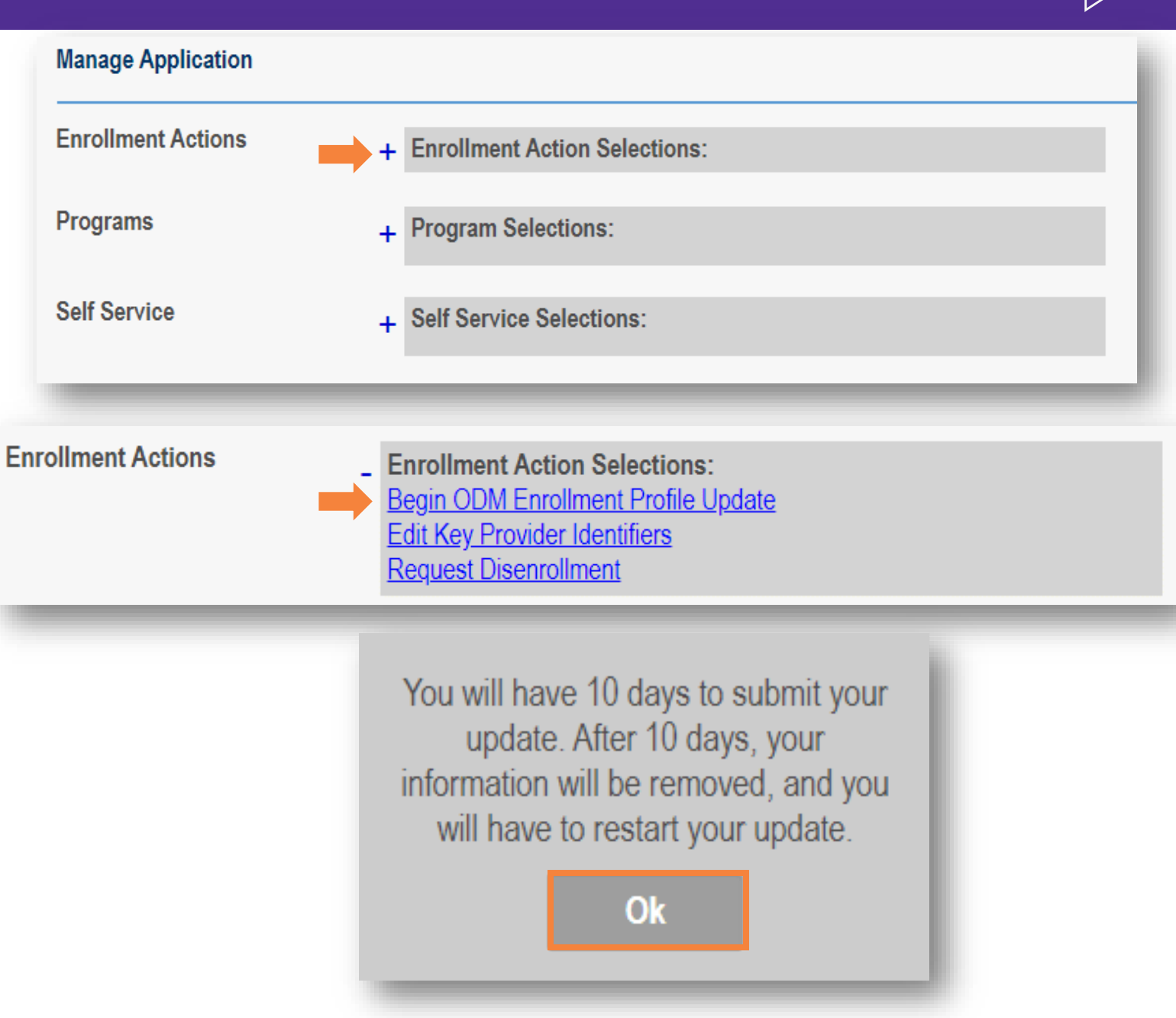

19

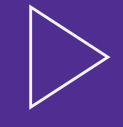

#### Provider Update - Lets keep your information current !

Please click Update button to update your provider information. Once you have completed all your updates, you will be able to submit your changes from this screen.

- Most Common Updates Primary Contact Information Update Update Primary Service Address Update Group, Organizations & Hospital Affiliations **Required Documents** Update Identification Update Provider Information Address Information Billing & Payment Address Update **Correspondence Address** Update Update Other Service Locations 1099 Address Update Home Office Address Update
- On the Update Summary page, click the Update button next to 1099 Address.

### **Updating the 1099 Address Page**

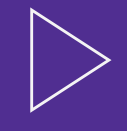

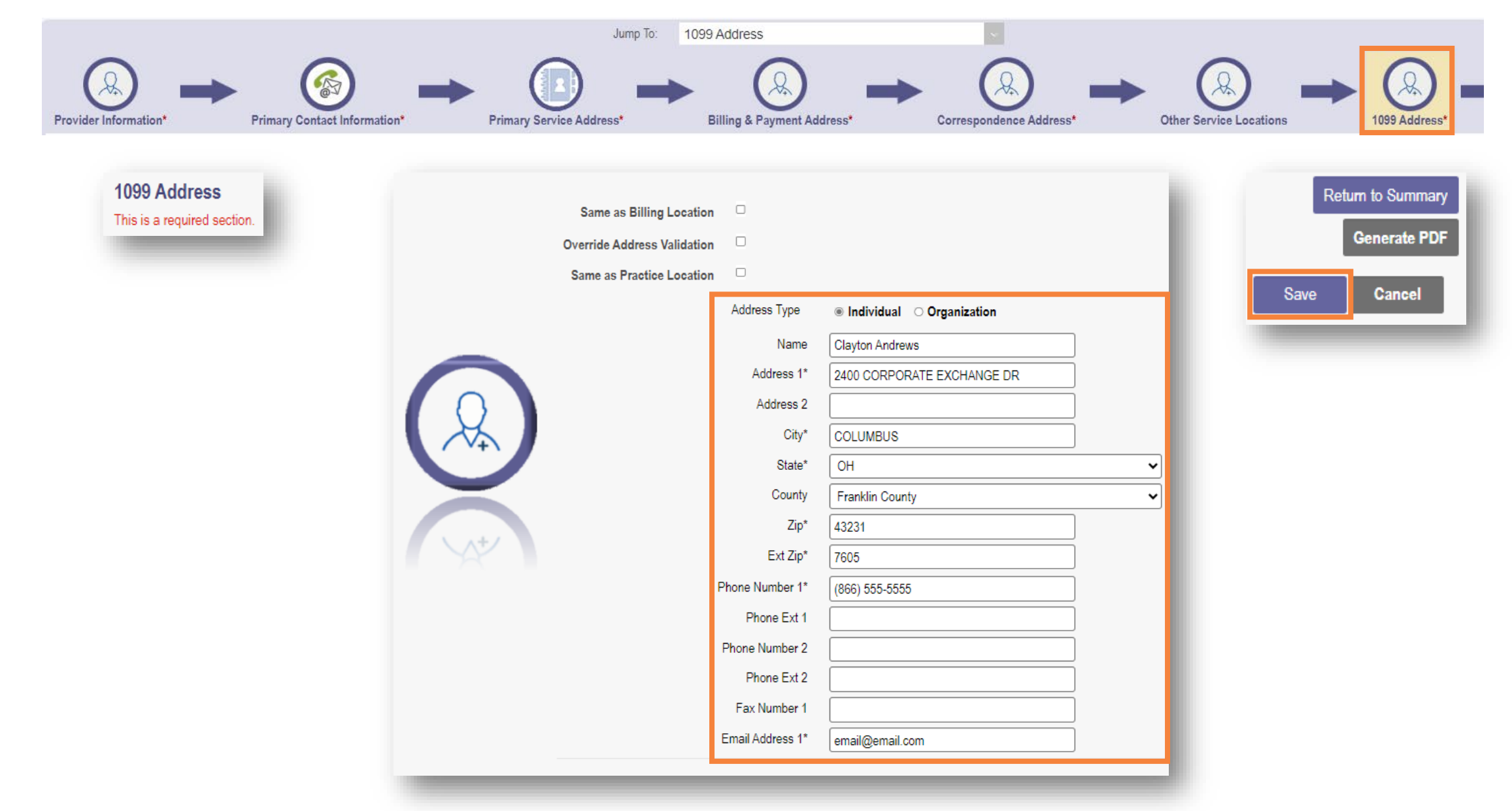

### **Updating the 1099 Address Page**

- A United States Postal Service (USPS) pop-up will appear after updating any page within the Medicaid record that has an address on it, to check that the address is valid.
- Steps for using this pop-up on an **existing USPS address**:
  - 1. Make the address edit to the page.
  - 2. Click Save.
  - 3. If the address in the pop-up is correct, then click **Accept** to clear the pop-up.
  - 4. Click **Save** one more time to save the address change on the page.
  - Steps for using this pop-up with a **newly constructed location**:
    - 1. Make the address edit to the page.
    - 2. If the address cannot be checked by the USPS database, such as with a new construction site, check the box 'Override Address Validation.'
    - 3. Click Save.

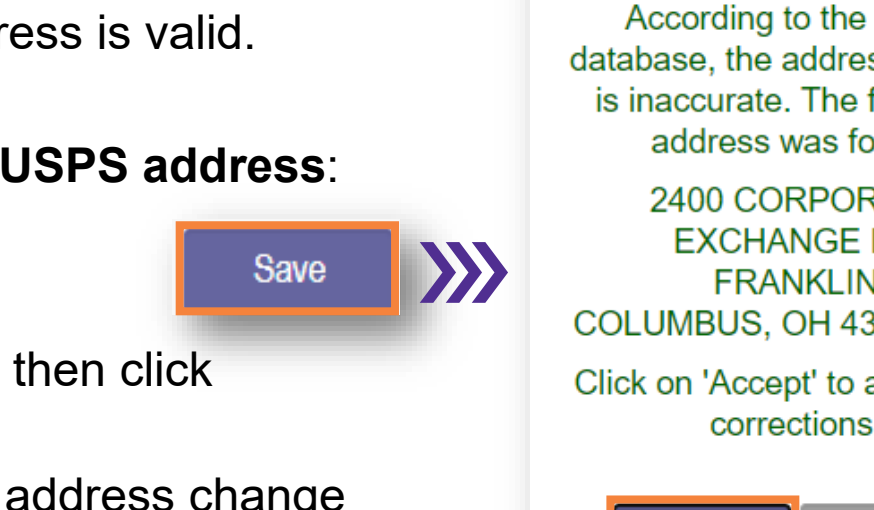

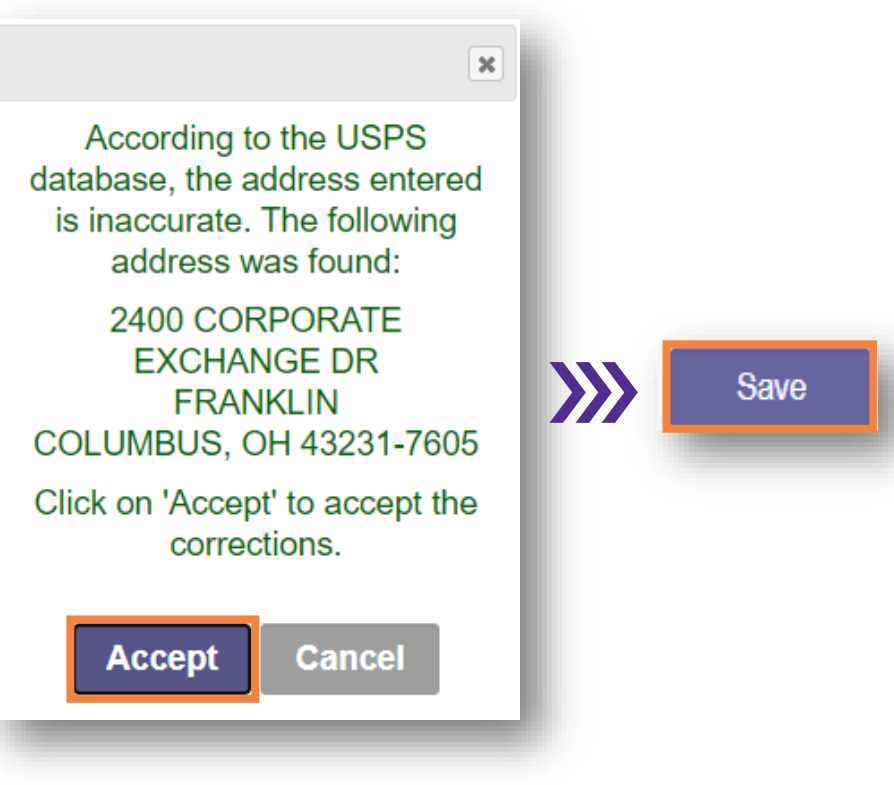

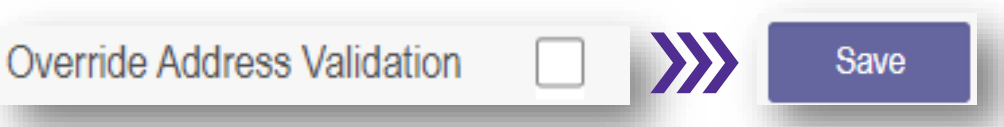

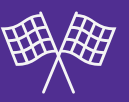

- The 1099 Address update needs to be saved and then submitted to show in PNM.
- PNM displays this pop-up message if you try to leave the 1099 Address page without submitting the changes.
  - Click **Cancel** to stay on the current page and continue to update the page.
  - Click **Ok** to move away from the current page and acknowledge that moving away from the page the change will not be submitted.

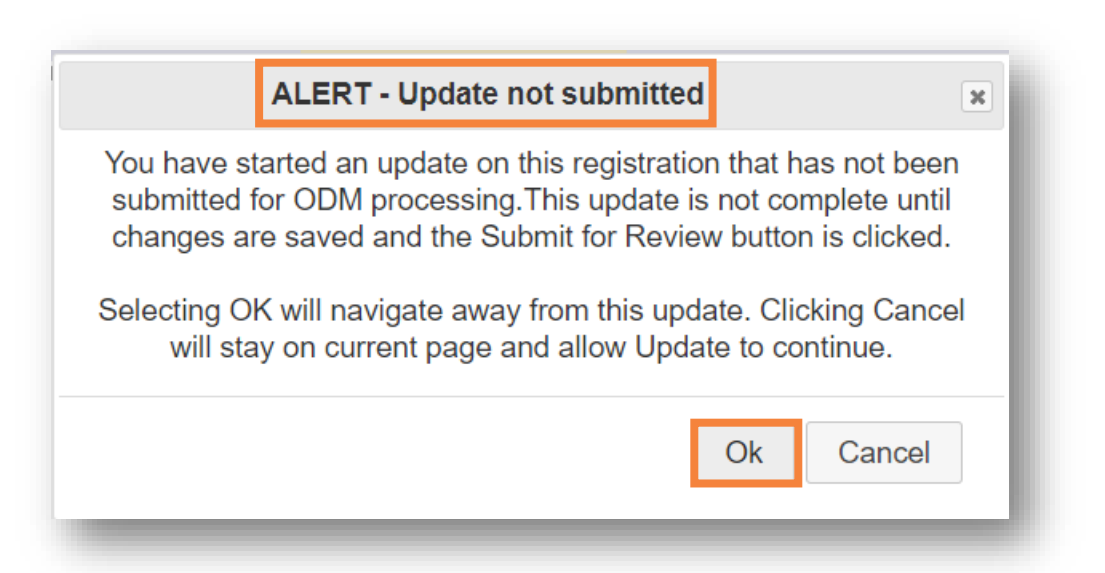

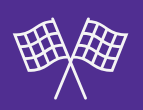

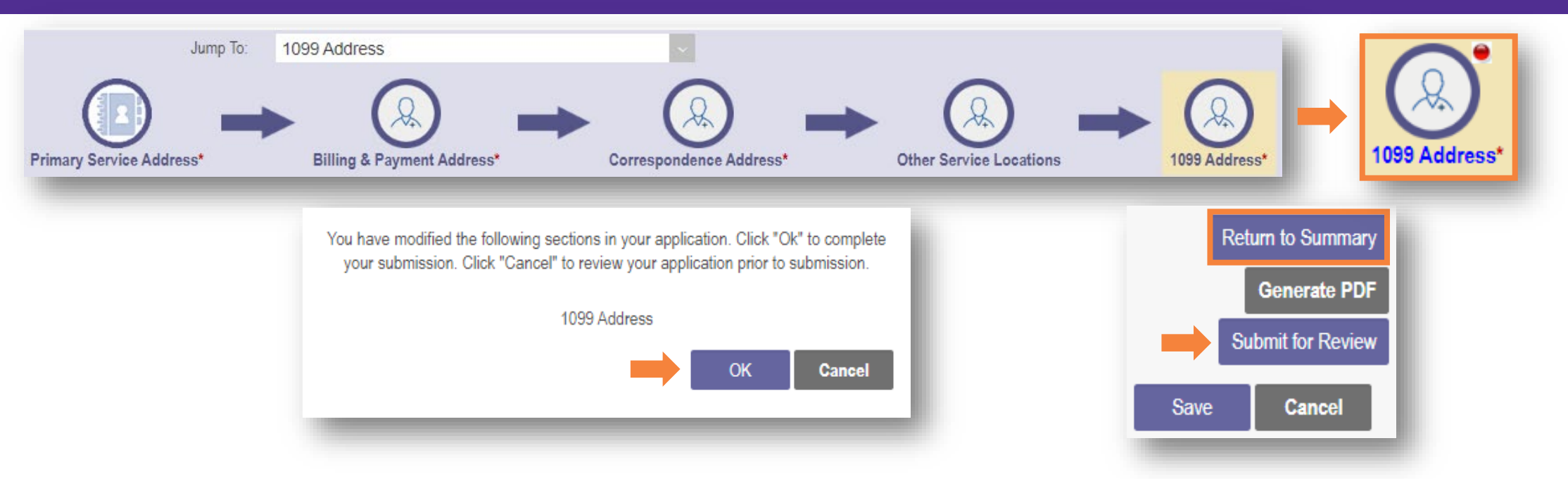

- A red dot in the navigation bar appears next to the 1099 Address page indicating an update has been made and saved, but not submitted yet.
- There are two ways to submit the change in PNM.
- The first way, Click the Submit for Review button to submit the 1099 Address change in PNM.
- Click **OK** in the pop-up to confirm the pages with updates being submitted for review.

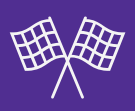

#### The second way to submit a change to the 1099 Address page is from the Updates Summary page.

- The green checkmark next to **1099 Address** indicates an update has been made and saved, but not submitted yet.
- Click the **Submit Update** button in the top-right to submit the changes made.

| Update       Primary Contact Information         Update       Primary Service Address         Update       Group, Facility & Hospital Affiliations<br>(Individual)         Update       Required Documents         Identification       Update         Identification       Update         Identification       Identification         Update       Provider Information         Identification       Update         Update       Billing & Payment Address         Update       Correspondence Address         Update       Other Service Locations                                                                                                    |  | Most Common Updates                                            |  |
|----------------------------------------------------------------------------------------------------|--|----------------------------------------------------------------|--|
| Image: Service Address         Image: Service Address         Image: Service Addre |  | Update Primary Contact Information                             |  |
| Image: Wight of the service Locations         Image: Wight of the service Locations                                                                                                    |  | Update Primary Service Address                                 |  |
| Update       Required Documents         Identification       Identification         Update       Provider Information         Address Information       Identification         Update       Billing & Payment Address         Update       Correspondence Address         Update       Other Service Locations                                                                                                    |  | Update Group, Facility & Hospital Affiliations<br>(Individual) |  |
| Identification         Image: Update       Provider Information         Address Information         Image: Update       Billing & Payment Address         Image: Update       Correspondence Address         Image: Update       Other Service Locations                                                                                                    |  | Update Required Documents                                      |  |
| Address Information           Update         Billing & Payment Address           Update         Correspondence Address           Update         Other Service Locations                                                                                                    |  | Update Provider Information                                    |  |
| Update Billing & Payment Address Update Correspondence Address Update Other Service Locations                                                                                                    |  | Address Information                                            |  |
| Update Correspondence Address Update Other Service Locations                                                                                                    |  | Update Billing & Payment Address                               |  |
| Update Other Service Locations                                                                                                    |  | Update Correspondence Address                                  |  |
|                                                                                                    |  | Update Other Service Locations                                 |  |
|                                                                                                    |  | Update Home Office Address                                     |  |

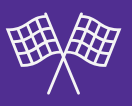

- After clicking the 'Submit for Review' button, a submission confirmation message appears.
- Click the Return to Home Page button.

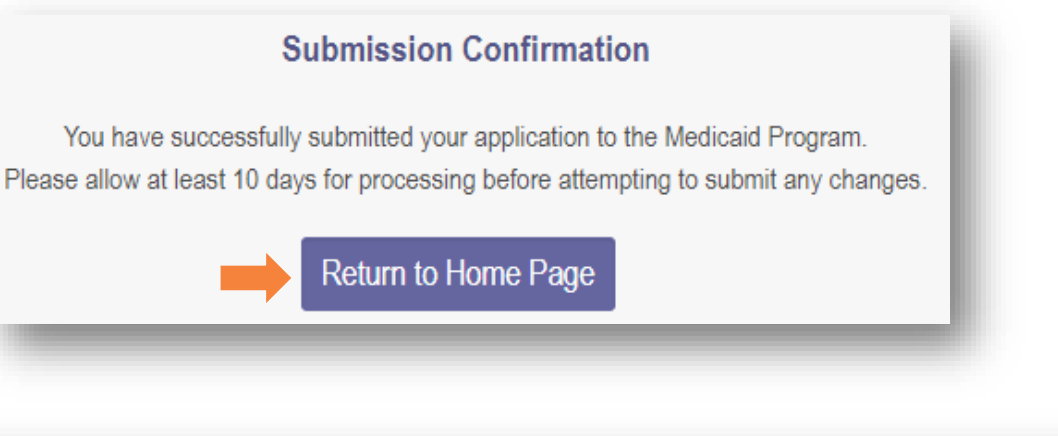

| My Providers Account Administration |                                   |           |               |            |             |           |                       |                       |          |                | New Provider ? |                          |
|-------------------------------------|-----------------------------------|-----------|---------------|------------|-------------|-----------|-----------------------|-----------------------|----------|----------------|----------------|--------------------------|
| Reg ID                              | Provider                          | Status    | Provider Type | NPI        | Medicaid ID | Specialty | DD Contract<br>Number | DD Facility<br>Number | Location | Effective Date | Submit Date    | Revalidation Due<br>Date |
| T                                   | T                                 | Al        | T             | T          | T           | All 🗸     | T                     | T                     | T        | T              | T              | Т                        |
| <u>517990</u>                       | Above and<br>Beyond<br>Caregivers | Submitted | 44 - Hospice  | 1528398476 | 0000210     | Hospice   |                       |                       |          | 08/15/2023     | 05/06/2024     | 08/15/2026               |

- The homepage or dashboard shows 'Submitted' in the Status column indicating the updates have been successfully submitted and are in the review process.
- The **Submit Date column** shows the date the update was submitted.

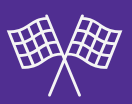

| My Current and Previous Applications 🛛 👄 |                                                   |          |                |                        |                                 |                 |             |                   |  |  |  |
|------------------------------------------|---------------------------------------------------|----------|----------------|------------------------|---------------------------------|-----------------|-------------|-------------------|--|--|--|
| Reg ID                                   | Enrollment Action                                 | Program  | Application Id | PNM Application Status | Other Agency Application Status | DD Legal Status | Status Date | Workflow Complete |  |  |  |
| 517990                                   | Application Flow - Standard - NEW REGISTRATION    | Medicaid | 606132         | Approved / Complete    |                                 |                 | 08/15/23    | Y                 |  |  |  |
| 517990                                   | Application Flow - Standard - UPDATE REGISTRATION | Medicaid | 606750         | Denied                 |                                 |                 | 09/14/23    | Y                 |  |  |  |
| 517990                                   | Application Flow - Standard - UPDATE REGISTRATION | Medicaid | 606972         | Submitted              |                                 |                 | 05/06/24    | N                 |  |  |  |

- The 'My Current and Previous Applications' section appears at the bottom of the Provider Management Homepage.
- The Workflow Complete column shows the workflow status of each workflow item made to the Medicaid record. The most recent item appears at the bottom.
- This example show the workflow item as **UPDATE REGISTRATION**.
  - 'N' No, the workflow item is not complete, and the change will not display in PNM until it is completed.
  - 'Y' Yes, the workflow item is complete, and the change will be display in PNM.

### **Processing Times for a 1009 Address Page Update**

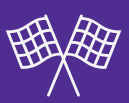

| Information Updated                                                    | Review Type                      |
|------------------------------------------------------------------------|----------------------------------|
| Change in Provider Name                                                | Manual                           |
| Change in Ownership                                                    | Manual                           |
| Change to Primary Service Location                                     | Manual                           |
| Change to other address pages; including Other Service Locations       | Automatic                        |
| Updating Primary Contact Information                                   | Automatic                        |
| Adding Specialties                                                     | Manual                           |
| Confirming, Adding, or Removing Affiliations                           | Automatic                        |
| Editing or Adding Professional License Information (Ohio License)      | Automatic (with e-license check) |
| Editing or Adding Professional License Information (Out of State Lic.) | Manual                           |
| Editing or Adding Board Certification                                  | Automatic                        |
| Editing or Adding Work History                                         | Automatic                        |
| Editing or Adding Education/Training Information                       | Automatic                        |
| Editing or Adding a Medicare Number/Out of State Medicaid Number       | Automatic                        |

# **Gainwell/FI – Claims Processing**

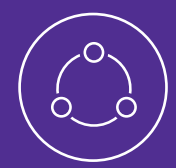

Understand how claims are processed by the Fiscal Intermediary (FI) after they are submitted through PNM.

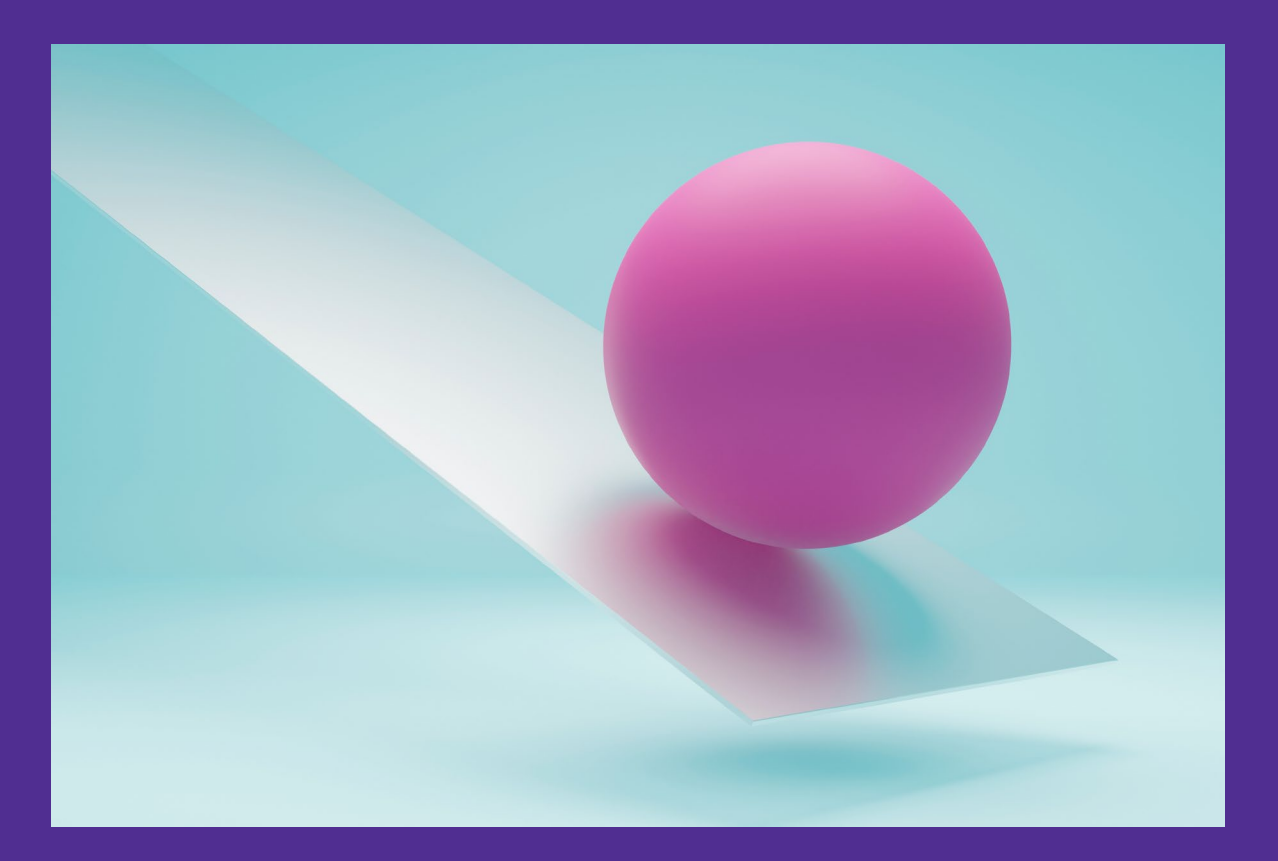

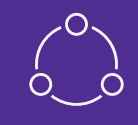

| Cycles       | Real-Time                                     | Real-Time   |                                              | Weekly                                                      | Weekly    |
|--------------|-----------------------------------------------|-------------|----------------------------------------------|-------------------------------------------------------------|-----------|
|              |                                               |             | Pay                                          | WAITPAY                                                     | PAID      |
|              | ODEN                                          |             | Deny                                         | WAITDENY                                                    | DENIED    |
| Statuses     | OPEN                                          | ADJUDICATED | Rev                                          | WAITREV                                                     | REVERSED  |
|              |                                               |             | Pend                                         |                                                             |           |
|              | lr                                            | nitial      |                                              | Awaiting Finalization                                       | Finalized |
| Edit Options | Claims may be edited in any of these statuses |             | These claims are locked and cannot be edited | PAID claims may<br>be adjusted<br>(reversed or<br>replaced) |           |

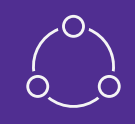

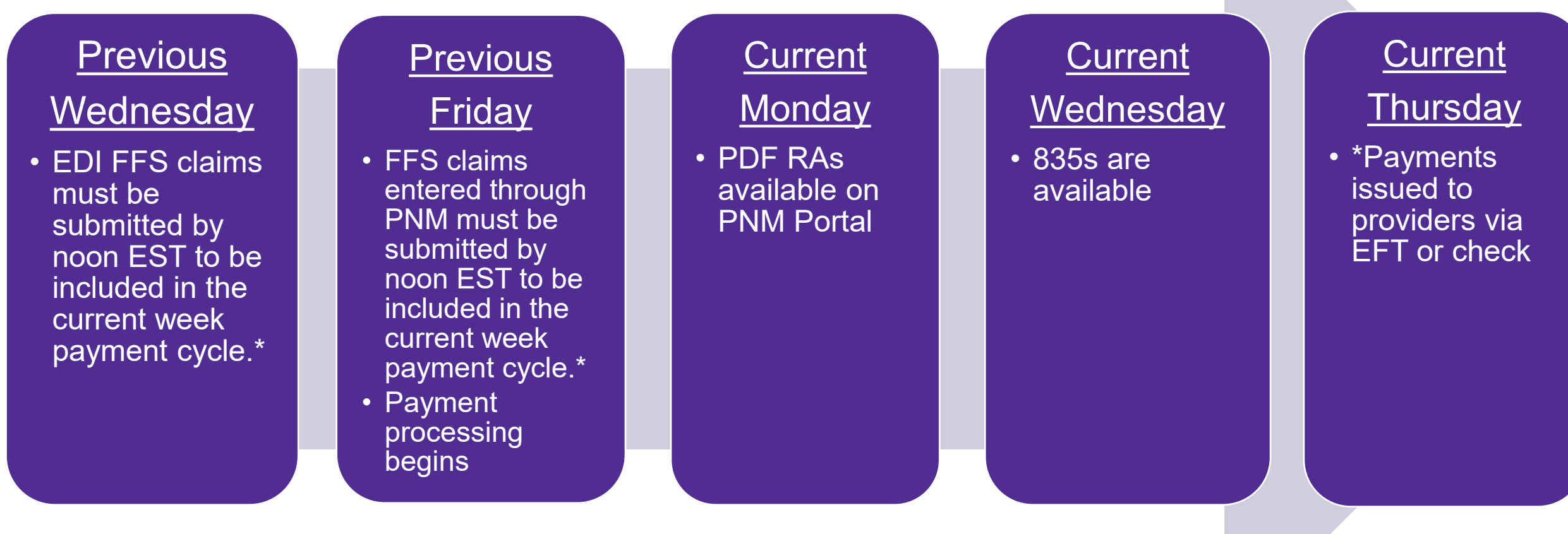

- This only applies to claims that do not suspend for manual intervention
- \*The payment date may shift due to holidays
- 32

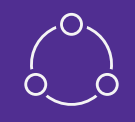

Claim Reversals can impact the Provider's payment:

|        | Paid Claims | Reversed Claims | Previous Balance | Total Payment |
|--------|-------------|-----------------|------------------|---------------|
| Week 1 | \$200.00    | \$100.00        | \$0              | \$100.00      |
| Week 2 | \$0         | \$100.00        | \$0              | \$0           |
| Week 3 | \$200.00    | \$0             | -\$100.00        | \$100.00      |

\*Providers will see this detail on the corresponding Remittance Advice or 835

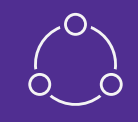

- For returned payments, contact the Integrated Help Desk:
  - 1-800-686-1516

(Option 1 followed by Option 5 to speak to a Gainwell representative)

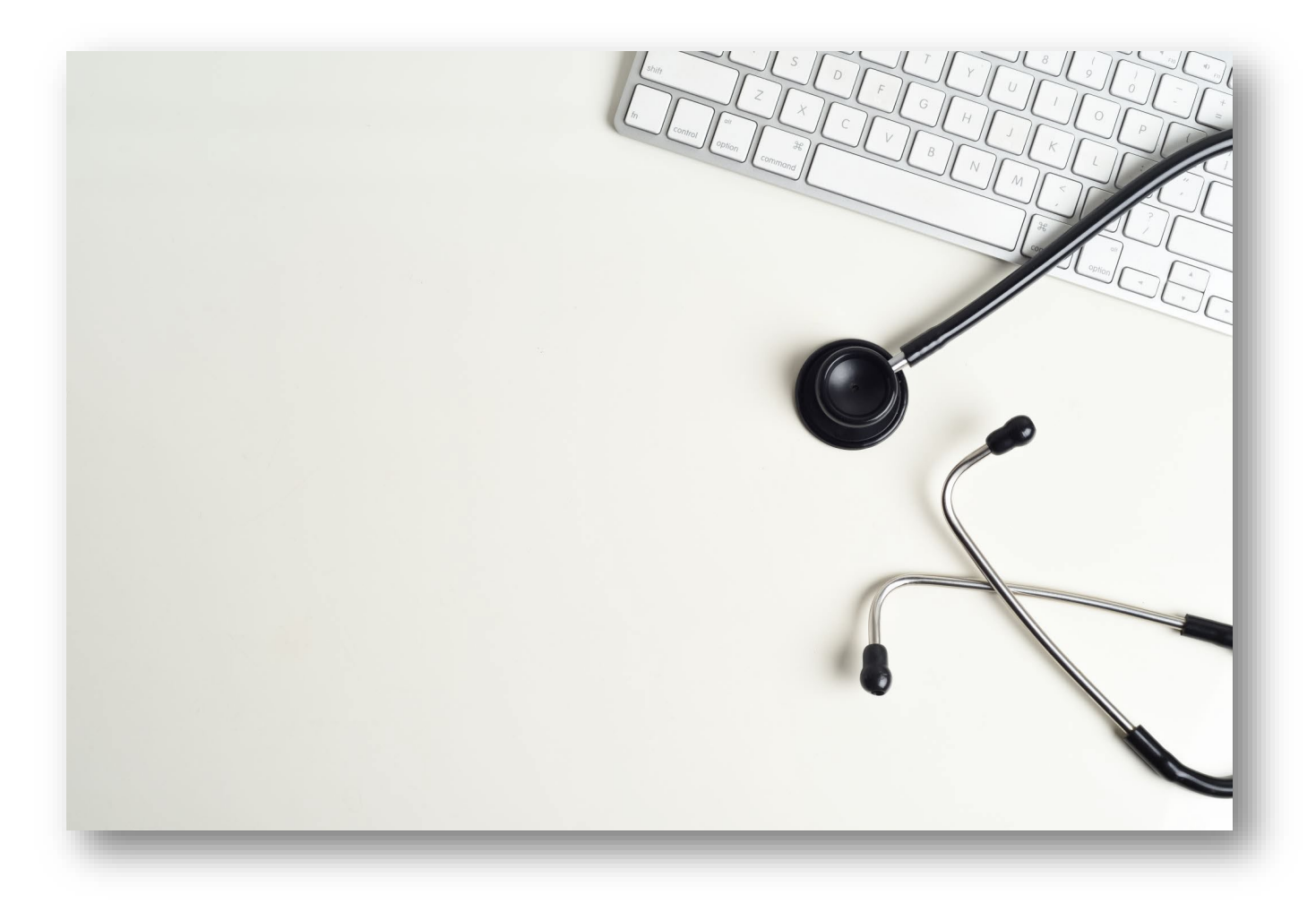

# **Remittance Advice**

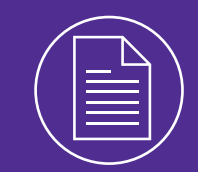

### Learn how to access Remittance Advice documents through PNM.

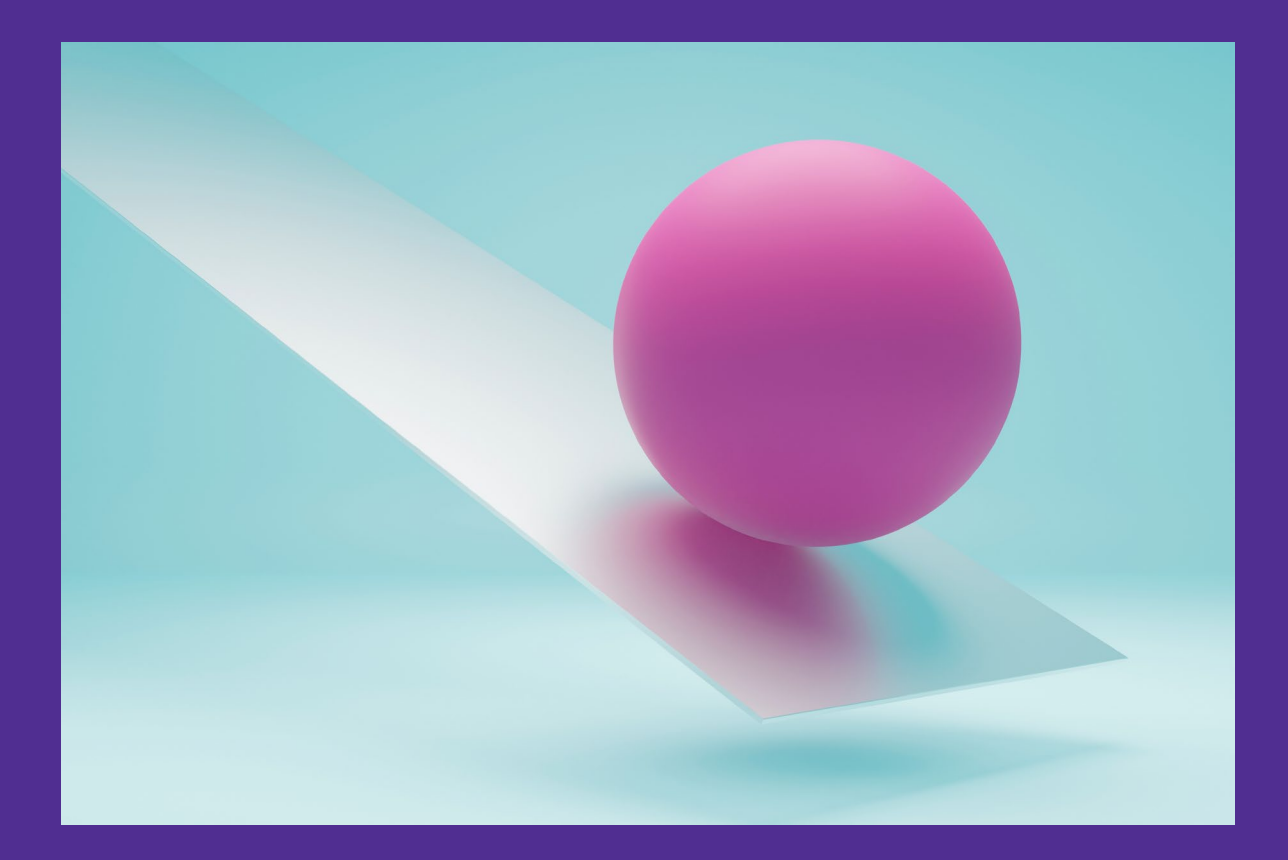

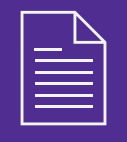

| Menu | Ohi           |                                                   | partment<br>edicaid | of 🏫                                     | Provider Netwo | ork Management | : Medicaid Ho                    | ome Learning          | g Contact             | Fee Schedule |                | 2           | Training (               | ሆ Log out |
|------|---------------|---------------------------------------------------|---------------------|------------------------------------------|----------------|----------------|----------------------------------|-----------------------|-----------------------|--------------|----------------|-------------|--------------------------|-----------|
|      | My Providers  | Account Admi                                      | inistration         |                                          |                |                |                                  |                       |                       |              | X 🗄  🃆         |             | New Provider ?           |           |
|      | Reg ID        | Provider                                          | Status              | Provider Type                            | NPI            | Medicaid ID    | Specialty                        | DD Contract<br>Number | DD Facility<br>Number | Location     | Effective Date | Submit Date | Revalidation<br>Due Date |           |
|      | T             | T                                                 | All 🗸               | T                                        | T              | T              | All ~                            | T                     | T                     | T            | T              | T           | T                        |           |
|      | <u>517946</u> | <u>Training</u><br><u>Medical</u><br><u>Group</u> | Complete            | 21 -<br>Professional<br>Medical<br>Group | 1245585009     | 9999876        | Professional<br>Medical<br>Group |                       |                       |              | 02/09/2022     | 11/14/2023  | 02/09/2027               |           |

 From your homepage or dashboard, click on the Reg ID or Provider Name hyperlink to access the Provider Management Home page.

- On the Provider Management Home Page, locate the Manage Application section.
- Expand the Self Service section.
- From the Self Service Selections, click 'Remittance Advice.'
- For an Agent to have the blue 'Remittance Advice' hyperlink appear, they need the proper roles from the Administrator:
  - View Remittance Advice to have the ability to view and download remittance advice documents.

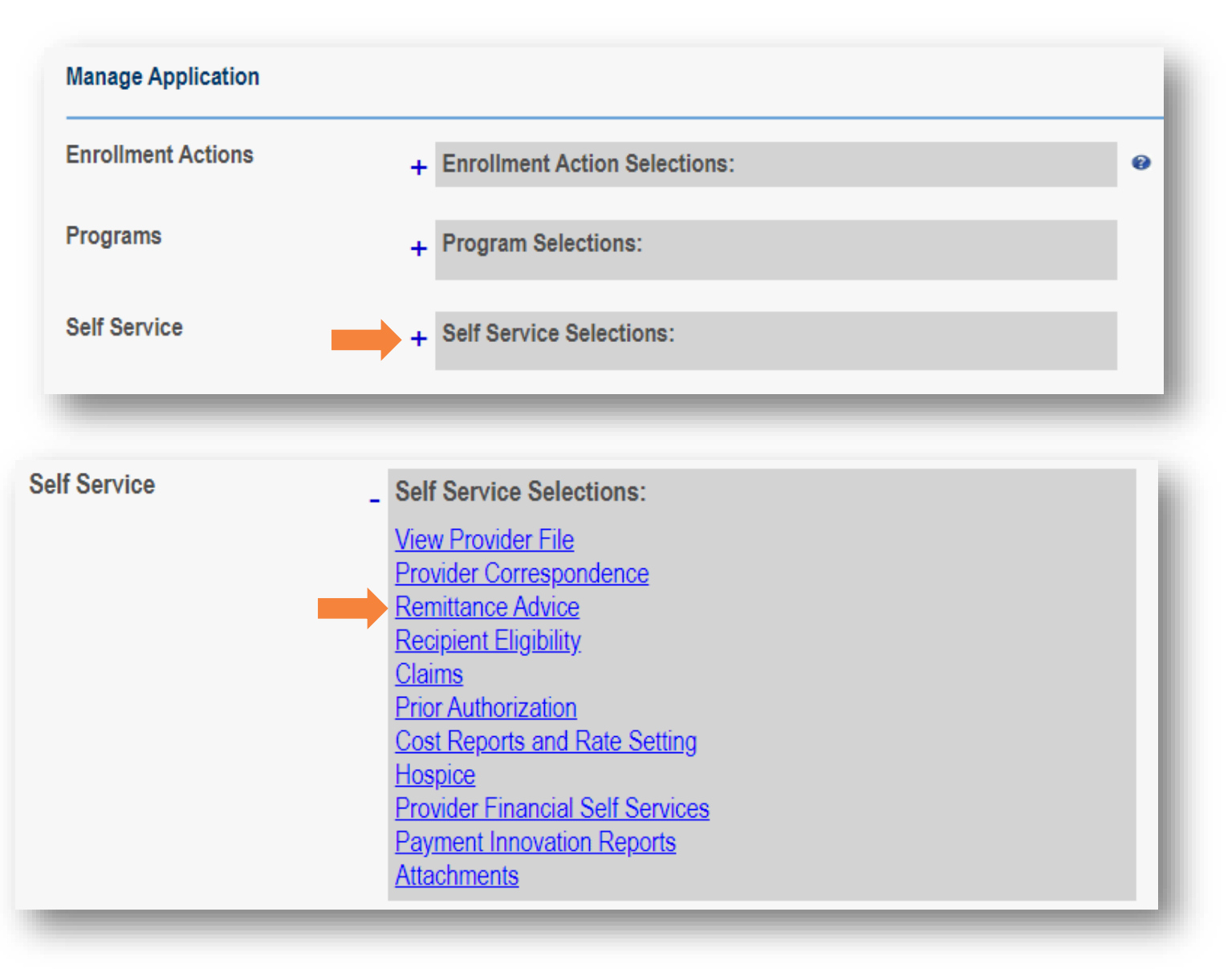

### Searching Remittance Advice

|                                                                                                    | * REMITTANC                       | E ADVICE SEARC      | H                       |                      |                          |
|----------------------------------------------------------------------------------------------------|-----------------------------------|---------------------|-------------------------|----------------------|--------------------------|
|                                                                                                    | An asterisk * indicate<br>* Payer | es a required field |                         |                      |                          |
| Obio Department of Medicaid                                                                                                |                                   |                     |                         | -                    |                          |
| AmeriHealth Caritas Ohio, Inc<br>Anthem Blue Cross and Blue Shield<br>Aetna Better Health of Ohio                          | RA Number                         |                     | Report Run Date From: ① | To Date <sup>®</sup> | SearchClearMax Records10 |
| Buckeye Community Health Plan<br>CareSource Ohio, Inc<br>Humana Health Plan of Ohio, Inc<br>Molina Healthcare of Ohio, Inc | •                                 | Select a Pa         | ayer from the drop-d    | own menu <i>(req</i> | uired).                  |
| UnitedHealthcare Community Plan of Ohio, Inc                                                                               |                                   | Enter the F         | Remittance Advice (F    | RA) Number (if a     | available).              |

ICN field does not currently return data for fee-for-service remittance advices.

- Enter the Internal Control Number (ICN) (if available).
- Enter a Report Run Date From.
- Enter a Report To Date.
- Click Search.

| REMITTANCE ADVICE SEARCH RESULT |                                      |  |  |  |  |  |  |  |
|---------------------------------|--------------------------------------|--|--|--|--|--|--|--|
| Report Run Date 🖤               |                                      |  |  |  |  |  |  |  |
| 4/29/2023 8:00:00 PM            | Download Report pdf                  |  |  |  |  |  |  |  |
|                                 | Report Run Date 4/29/2023 8:00:00 PM |  |  |  |  |  |  |  |

- Remittance Advice Search Results appear at the bottom of the page.
- Click 'Download Report' or 'pdf' to open a copy of the RA report.
  - The PDF copy of the report will download to the designed download folder for your browser.
- Once downloaded, open the document.

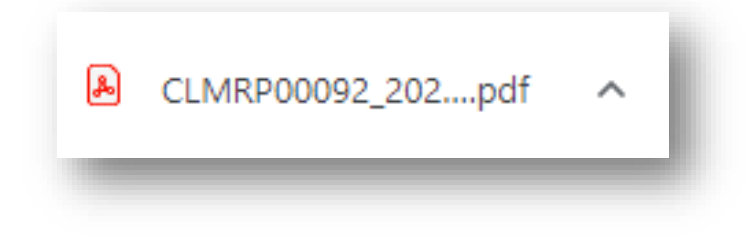

### Searching Remittance Advice

#### Example of Remittance Advice pdf pulled from PNM

| Ð                                                                                                    | hio                                                                                                    | Depa<br>Medio | epartment of As of 04/18/2024 |                 |                                                              |                    |                           |                        |                |                  |                             |                  |                  |                  |              |             |
|----------------------------------------------------------------------------------------------------|----------------------------------------------------------------------------------------------------|---------------|-------------------------------|-----------------|--------------------------------------------------------------|--------------------|---------------------------|------------------------|----------------|------------------|-----------------------------|------------------|------------------|------------------|--------------|-------------|
| Remit Date: 4/18/2024 NPI :                                                                                                    |                                                                                                    |               |                               |                 |                                                              |                    |                           |                        |                |                  |                             |                  |                  |                  |              |             |
| Group Provid : Remittance Advice #:                                                                                                    |                                                                                                    |               |                               |                 |                                                              |                    |                           |                        |                |                  |                             |                  |                  |                  |              |             |
|                                                                                                    |                                                                                                    |               |                               |                 |                                                              |                    |                           |                        |                |                  |                             |                  |                  |                  |              |             |
| Line L<br>S                                                                                                    | ine Re<br>Status                                                                                                    | eason         | Remark                        | Service<br>From | Date Remit Remit Mod<br>To Revenue Service OR T<br>Code Code |                    |                           | Modifiers<br>OR Tooth# | Remit<br>Units | Amount<br>Billed | TPL Amt<br>And/Or MC<br>Amt | Refund<br>Amount | Member<br>Amount | Recoup<br>Amount | Сорау        | Amount Paid |
| Service                                                                                                    | Provider ID:                                                                                                    |               |                               |                 |                                                              | Service Prov       | vider:                    |                        |                |                  |                             |                  |                  | Servio           | e Provider N | PI:         |
| BMS Cla                                                                                                    | aim Type :PF                                                                                                    | RACTITIO      | NER                           |                 |                                                              |                    |                           |                        |                |                  |                             |                  |                  |                  |              |             |
| Claim S                                                                                                    | tatus : PAID                                                                                                    |               |                               |                 |                                                              |                    |                           |                        |                |                  |                             |                  |                  |                  |              |             |
| Claim ID                                                                                                    | )                                                                                                    |               |                               |                 | Patient Name:                                                | e: Mem ID:         |                           |                        |                |                  |                             |                  | Status: PAID     |                  |              |             |
|                                                                                                    | Submitted Mem ID:                                                                                                    |               |                               |                 |                                                              |                    | Patient N                 | umber:                 | Auth #:        |                  |                             |                  |                  |                  |              |             |
| 1                                                                                                    | 45                                                                                                    |               |                               | 04/03/2024      | 04/03/2024                                                   |                    | 98941                     | AT                     | 1              | \$60.00          | \$0.00                      | \$0.00           | \$0.00           | \$0.00           | \$0.00       | \$22.25     |
| Rule De                                                                                                    | scription:                                                                                                    |               |                               |                 |                                                              |                    |                           |                        |                |                  |                             |                  |                  |                  |              |             |
|                                                                                                    |                                                                                                    |               |                               |                 |                                                              | Totals for claim # |                           |                        | \$60.00        | \$0.00           | \$0.00                      | \$0.00           | \$0.00           | \$0.00           | \$22.25      |             |
|                                                                                                    |                                                                                                    |               |                               |                 |                                                              |                    | Total                     | s By Servicing         | Provider :     | \$60.00          | \$0.00                      | \$0.00           | \$0.00           |                  | \$0.00       | \$22.25     |
| DISBURSEMENT OF FUNDS<br>Totals by Group/Pay to Provider<br>Billed Claim Amount<br>TPL/MC Amount<br>Member Amount<br>Medicaid Payment Amount<br>Less: Recoupment Amount<br>TOTAL |                                                                                                    |               |                               |                 | \$60.00<br>\$0.00<br>\$0.00<br>\$22.25<br>\$0.00             |                    |                           |                        |                |                  |                             |                  |                  |                  |              |             |
| * If there                                                                                                    | are any que                                                                                                    | stions rea    | arding this pa                | wment nlesse    | contact Gainy                                                | ellTechnologi      | \$22.25<br>ies Provider S | ervices at 800-6       | 86-1516        |                  |                             |                  |                  |                  |              |             |
| Claim St<br>DENIED<br>PAID:<br>REVERS<br>RECOUR                                                                                                    | If there are any questions regarding this payment, please contact GainwellTechnologies Provider Services at 800-686-1516     Claim Status Explanations:     DENIED: The claim has failed the adjudication process and has been denied.     PAID: The claim has been finalized and the payment process is complete.     REVERSED: The claim has been finalized. Errors have been identified and a mirror image of the claim has been created to correct the errors.     RECOUPMENT: This claim has been finalized. The Recoup Amount relates to the reversal claim indicated. |               |                               |                 |                                                              |                    |                           |                        |                |                  |                             |                  |                  |                  |              |             |

### **Contact Information**

#### Phone Number

| Ohio Dept of Medicaid<br>Integrated Help Desk         | <b>1-800-686-1516</b><br>Claims Assistance/Questions/Payment Information: <i>Option 1</i><br>PNM Assistance/Error Messages: <i>Option 2</i> |
|-------------------------------------------------------|----------------------------------------------------------------------------------------------------|
| Emails                                                |                                                                                                    |
| ODM Integrated Help Desk                              | ihd@medicaid.ohio.gov                                                                                                    |
| PNM Troubleshooting/<br>Error Messages                | pnmsupport@medicaid.ohio.gov                                                                                                    |
| Ohio Medicaid Enrollment (for updates to specialties) | Medicaid_Provider_Update@medicaid.ohio.gov                                                                                                  |
| Ohio Medicaid Credentialing<br>Questions              | credentialing@medicaid.ohio.gov                                                                                                    |
| Training Assistance and<br>Resources                  | ohiotrainingteam@maximus.com                                                                                                    |

## Thank you for joining!

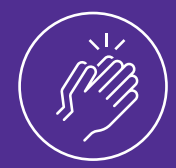

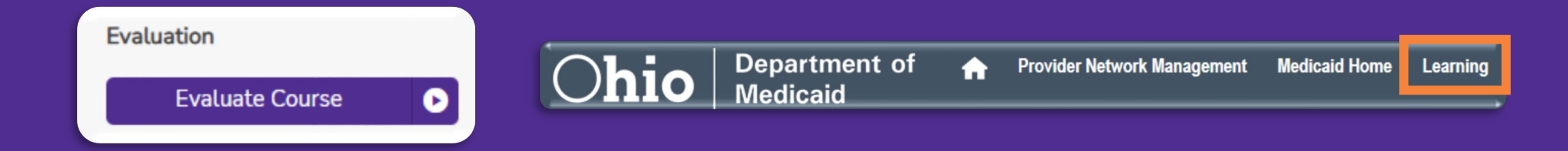

- Please evaluate this course in Absorb, by locating the course title, and provide us with your feedback which allows for improvements to future training sessions.
- Training materials & guides can be found in the Absorb LMS and on the 'Learning' tab within PNM.
- For help with PNM or Absorb, email the Maximus Training Team at ohiotrainingteam@maximus.com.

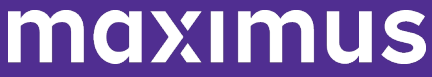